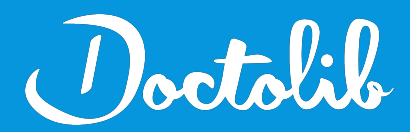

## **Export de correspondants**

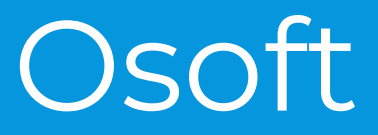

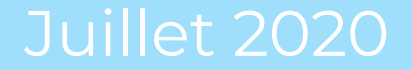

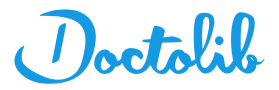

## Exports des correspondants sur Osoft

 Sur la page d'accueil, cliquez sur l'image "Correspondants"

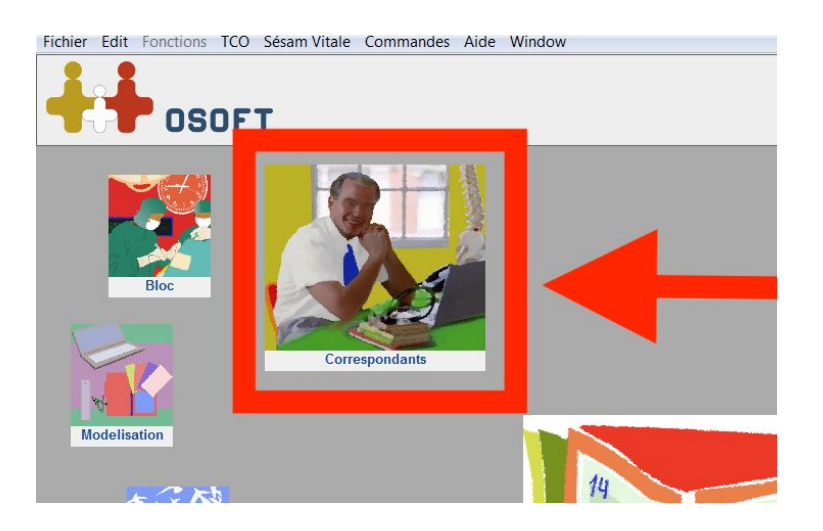

2. Sélectionnez "Recherche de fiche"

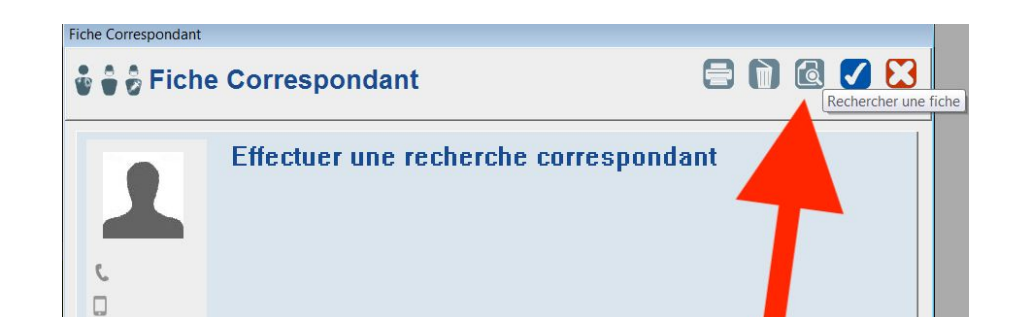

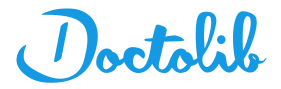

## Exports des correspondants sur Osoft

- 3. Sélectionnez "Tout Lister"
- 4. Puis cliquer sur"Imp/Exp"

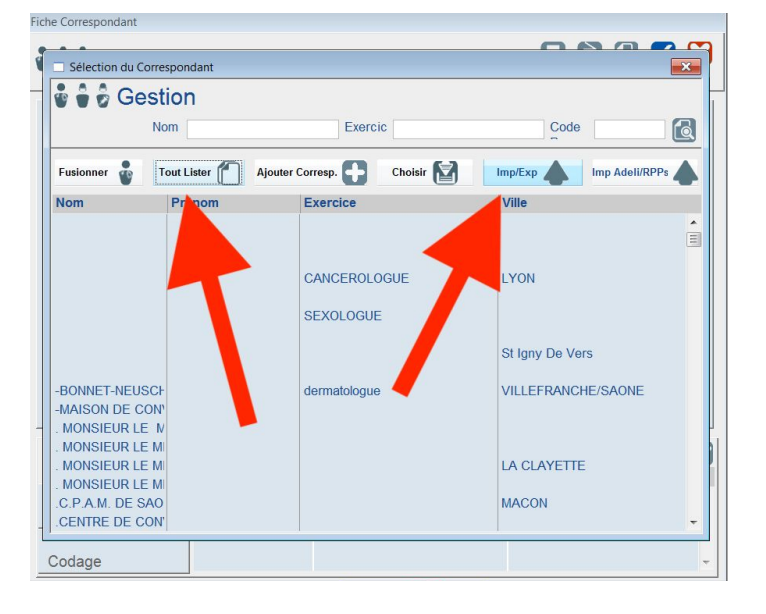

- 5. Le fichier s'exporte en **txt**
- 6. Envoyer ce fichier à adressage@doctolib.com